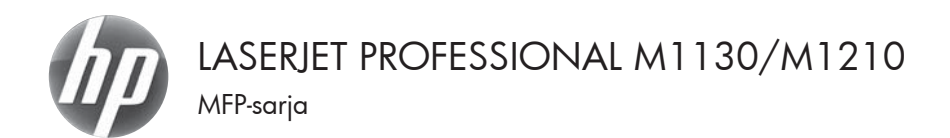

## Pikaopas

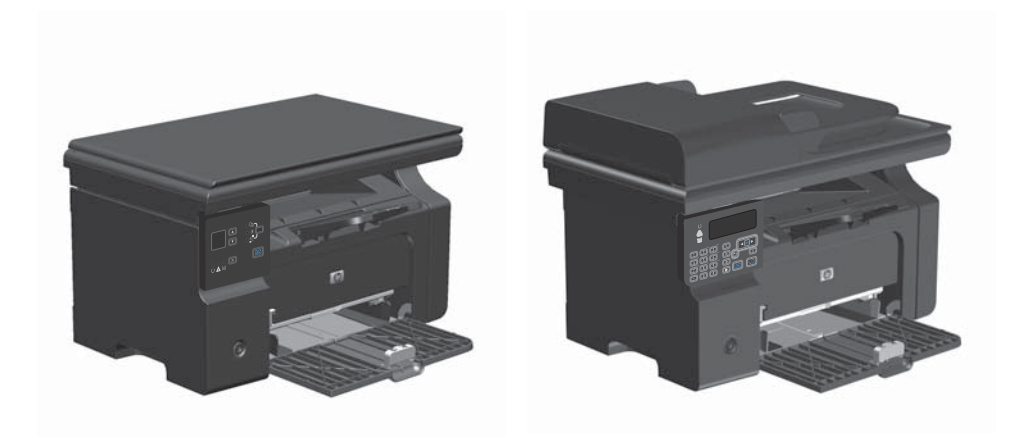

## Erikoispaperille, tarroille tai kalvoille tulostaminen Windowsissa

- 1. Valitse ohjelman Tiedosto-valikosta Tulosta.
- 2. Valitse laite ja paina Ominaisuudet- tai Määritykset-painiketta.

| :[ | Tied | losto          | <u>M</u> uokkaa      | <u>N</u> äytä | Lis <u>ä</u> ä | Muotoil <u>e</u> | Ty <u>ö</u> kalut | Taulu <u>k</u> ko |
|----|------|----------------|----------------------|---------------|----------------|------------------|-------------------|-------------------|
| 1  |      | <u>S</u> ulje  |                      |               | 畝              | 1200             | 8 V I -           | ) - (1 -   6      |
| 1  |      | Taller         | nna ni <u>m</u> ellä |               | s Ne           | w Roman          | + 1               | 2 👻 🔅             |
| -  | 4    | Tu <u>l</u> os | ta                   | Ctrl+P        | · · `          |                  |                   | 1223              |

| Tulosta                                                               |                                                                                  |                                                     | 7 103                                                                         |
|-----------------------------------------------------------------------|----------------------------------------------------------------------------------|-----------------------------------------------------|-------------------------------------------------------------------------------|
| Tulostin<br>Nigi: [<br>Tila: %<br>Tyyppi: H<br>Missi: U<br>Kommentti: | PLaserNet Professional M1212nf<br>Road<br>PLaserNet Professional M1212nf<br>PT1: | Que                                                 | alsuudet<br>I tulisetin<br>osta tiegostoon<br>sipuolinen maryaalinen tulostus |
| Sivualue<br>© Kaliki<br>© Ngiqinen siv<br>© Sivut:<br>Erota sivunume  | ru 🔗 Valinta<br>rot jajitai -akueet piikulka. Esimerkki: 1,3,5-12                | Kopioiden mäjärä:                                   | t 🗘                                                                           |
| Tulostusvaligta:<br>Tulosta:                                          | Asialirja •<br>Akuen kalés skut •                                                | Zoomaa<br>Sivua afiilla:<br>Skaalaa gaperin kokoon: | 1 sku 💌                                                                       |
| Asetukset                                                             |                                                                                  |                                                     | OK Peruda                                                                     |

3. Valitse Paperi/laatu-välilehti.

| isäasetukse Paperi/Lashu Tehosteet Viimeistely Palvelul              | 1                          |
|----------------------------------------------------------------------|----------------------------|
| Tulottutehlävä-pikasarjat                                            |                            |
| Distairas                                                            | • Poista                   |
| Papeiasetukset                                                       |                            |
| Koko                                                                 | н                          |
| A4 • Mukautettu.                                                     |                            |
| Kayla ei papeia/kanoa                                                |                            |
| Lähde:                                                               |                            |
| Automaattinen valinta 💌                                              |                            |
| Туурок                                                               | 210 x 297 mm.              |
| Tavalinen papei 🔹                                                    |                            |
| V Näptä tärkeik ohjeet (yhjelle materiaalille tulootamista<br>varten | Tulostuslaatu              |
|                                                                      | FastRes 600 ·              |
|                                                                      |                            |
|                                                                      | [Voi säästää väikasetteja] |
| Φ                                                                    |                            |
|                                                                      |                            |

| išasetukset Paperi/Ladru Tehosteet Vimeistely Palvelu | a.                          |
|-------------------------------------------------------|-----------------------------|
| Tulostustehtävä-pikasarjat                            |                             |
| Oletukset                                             | ♥ Pointa                    |
| Paperiasetukset                                       |                             |
| Koka:                                                 |                             |
| A4 • Mukauletta                                       | -                           |
| 🔄 Kāytā eri paperia/kansia                            |                             |
|                                                       |                             |
| Lähde:                                                |                             |
| Automaattinen valinta ·                               | a. 18                       |
| Taspok                                                | 210 x 297 mm.               |
| Tavalinen paperi ·                                    |                             |
| Tevalinen paperi                                      |                             |
| Kevjt (60 - 74 g/m2)<br>Kerkinskou (96 - 110s/m2)     | Tuloshusleehu               |
| Paksu [111 - 130 g/m2]                                | EuriPer 600                 |
| Eman pacu (111 - 175 g/m/)                            |                             |
| Tarat                                                 | EconoMode                   |
| Kigekuoni                                             | (Voi saastaa varikasetteja) |
| Espainettu<br>Barlantu                                |                             |
| Vai                                                   |                             |
| Kova asiakitapaperi<br>Uusionaneri                    |                             |
| Value                                                 |                             |

 Valitse avattavasta Tyyppi-luettelosta käyttämäsi paperityyppi ja paina sitten OKpainiketta.

## Manuaalinen tulostaminen molemmille puolille (kaksipuolisesti) Windowsissa

1. Lisää paperia tulostuspuoli ylöspäin syöttölokeroon.

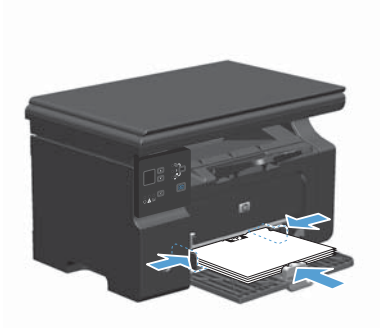

| i <u>T</u> ie | dosto          | <u>M</u> uokk:    | aa <u>N</u> | äytä    | Lis <u>ä</u> ä | Muotoilg | <u>työ</u> ka | alut | Taulu            | <u>k</u> ko |
|---------------|----------------|-------------------|-------------|---------|----------------|----------|---------------|------|------------------|-------------|
| 1             | <u>S</u> ulje  |                   |             |         | 説              | 1 % 🗅    | B. 1          | 12   | + (°i            | -   8       |
| 1             | Taller         | nna ni <u>m</u> e | llä         |         | s Ne           | e Roman  |               | • 12 |                  | •           |
| 1             | Tu <u>l</u> os | ita               | С           | trl + P | t • `          |          | 10 *          | A    | 2 <sup>2</sup> 9 | 1 4         |

| Tulosta                                                             |                                                                                        |                                                      | - () - (A.A.A.A.A.A.A.A.A.A.A.A.A.A.A.A.A.A.A.                               |
|---------------------------------------------------------------------|----------------------------------------------------------------------------------------|------------------------------------------------------|------------------------------------------------------------------------------|
| Tulostin<br>Nimi:<br>Tifa: V<br>Tyyspi: H<br>Messi: U<br>Kommentti: | IP Lever bet Professional Mi212nf<br>Ippaa<br>P Lever bet Professional Mi212nf<br>PT1: | Que                                                  | assuudet<br>I bulostin<br>osta tiegostoon<br>sipuolinen mangaalinen tulostus |
| Sivuskue<br>© galdi<br>O Nglqinen sh<br>O givut:<br>Erota sivurume  | ru 🚫 Valinta<br>rot jajhai -alueet piikulla. Esimerkki: 1,3,5-12                       | Kopick<br>Kopicklen mjärä:                           | 1 🔅                                                                          |
| Tulostusvaligta:<br>Tulosta:<br>Asetukset                           | Asializja •<br>Alucen koliki sivut •                                                   | Zoomaa<br>Sivua aglilla:<br>Sikaalaa gaperin kokoon: | 1 shu ¥<br>E skadausta ¥                                                     |

- Valitse sovelluksen Tiedosto-valikosta Tulosta.
- Valitse laite ja paina Ominaisuudet- tai Määritykset-painiketta.

4. Valitse Viimeistely-välilehti.

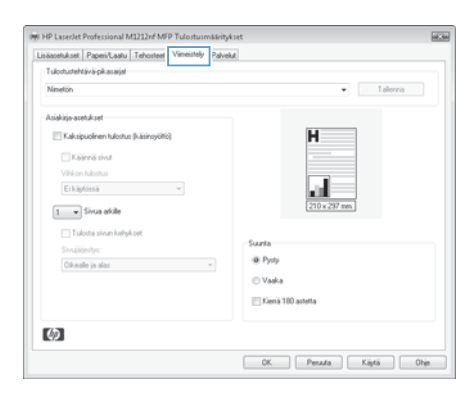

| Lisäasetukset Paperi/Laatu Tehosteet Vime | istely Palvelut           |
|-------------------------------------------|---------------------------|
| Tulootustehtävä-pikasarjat                |                           |
| Nimetion                                  | ▼ Talena                  |
| Asiakirja-asetukset                       |                           |
| Kaksipuolinen tulostus (käsinsyöttö)      | H                         |
| Kaanna sivut                              |                           |
| Vihikon tulostus                          | 1                         |
| Ei käytössä 💌                             |                           |
| 1 V Sivus akile                           | [210 x 297 mm.]           |
| C. Martin Statistics                      |                           |
| Li Lucota shun kenyetek                   | Sunta                     |
| Otheradia in stars                        | <ul> <li>Pysty</li> </ul> |
|                                           | © Vaska                   |
|                                           |                           |
|                                           | Sena 100 astetta          |
| <b>7</b> /20                              |                           |
| 149 C                                     |                           |

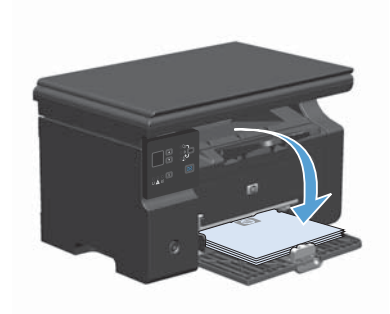

 Valitse Kaksipuolinen tulostus (käsinsyöttö)-valintaruutu. Tulosta työn ensimmäinen sivu valitsemalla OK.

 Ota tulostettu paperipino tulostelokerosta, säilytä paperin suunta samana ja aseta pino tulostettu puoli alaspäin syöttölokeroon.

7. Aloita työn toisen puolen tulostaminen valitsemalla tietokoneessa **Jatka**.

## Vihkon luominen Windowsissa

- 1. Valitse ohjelman Tiedosto-valikosta Tulosta.
- 2. Valitse laite ja paina Ominaisuudet- tai Määritykset-painiketta.

| :[ | Tied | osto 🚹           | <u>/l</u> uokkaa   | <u>N</u> äytä | Lis <u>ä</u> ä | Muotoil <u>e</u> | Ty <u>ö</u> kalut | Taulu <u>k</u> ko |
|----|------|------------------|--------------------|---------------|----------------|------------------|-------------------|-------------------|
| 1  |      | <u>S</u> ulje    |                    |               | 阆              | 1 % 🗅 🛙          | B 🛷 🔊             | - (               |
|    |      | Tallenn          | a ni <u>m</u> ellä |               | s Nei          | w Roman          | - 12              | 2 -   :           |
| ī  | 3    | Tu <u>l</u> osta |                    | Ctrl+P        |                |                  |                   | 3 2 3             |

| Tulosta                                                              |                                                                                                    |                                                     | -7-948                                                                              |
|----------------------------------------------------------------------|----------------------------------------------------------------------------------------------------|-----------------------------------------------------|-------------------------------------------------------------------------------------|
| Tulostn<br>Nigi:<br>Tila: V<br>Tyyppi: H<br>Missii: U<br>Kommentti:  | P Laser Set Professional M1212nf<br>P Laser Jet Professional M1212nf<br>P Laser Jet Professional M1212nf<br>PF1: |                                                     | inaisuudet<br>si bulostin<br>dosta tieglostoon<br>aloipuolinen manyaalinen tulootus |
| Sivualue<br>@ Kalidi<br>© Ngliyinen sh<br>© Sivut:<br>Erota sivunume | ru 🚫 Valota<br>rot jajtai -akeet pilkulla. Esimerkii: 1,3,5-12                                                   | Kopixit<br>Kopixiden mjärä:                         | 1 ÷                                                                                 |
| Tulostusvaligta:<br>Tulosta:                                         | Adialitrija v<br>Alutern kaléli sinut v                                                                          | Zoomaa<br>Sivua aylilla:<br>Skaalaa gaperin kokoon: | 1 sku 💌                                                                             |
| Asetukset                                                            |                                                                                                    |                                                     | OK Peruula                                                                          |

3. Valitse Viimeistely-välilehti.

| limetion                                                                                                    | • Talerna                                            |
|----------------------------------------------------------------------------------------------------|------------------------------------------------------|
| aldišije asetukset<br>Taksiguolinen fulotus (käingöttö)<br>Täälinnö sihut<br>Välon halona<br>Eihäyötesä<br>1<br>v |                                                      |
| ⊡ Tukota sivun kahykast<br>Sinäjöjestyu:<br>Okeatle ja alas v                                                     | Suzela<br>® Pyrop<br>© Vadia<br>III antetta          |
|                                                                                                    | <ul> <li>Vaaka</li> <li>Kienä 100 astetta</li> </ul> |

 Valitse Kaksipuolinen tulostus (käsinsyöttö) -valintaruutu. 🛞 HP Laserlet Professional M1212nf MFP Tulostusm&iritykset Lisäasetukset Paperi/Laatu Tehosteet Vimeistely Palvekat Tulostustehtävä-pikasarjat Nimetion • Talenna Asiakirja-asetukset Kaksipuolinen tulostus (käsinsyöttö) ÷ Kaanna sivut Vikonhister Eikäytössä . 1 . Sivus akile 🔄 Tulosta sivun kehşikset Santa @ Pydy Okeale ja alas 🗇 Vaska Kienä 100 astetta  $\langle \phi \rangle$ OK. Peruta Kiştä Ohje

| • Talerna                                                                           |
|-------------------------------------------------------------------------------------|
| H                                                                                   |
| 200 x 227 mm<br>200 x 227 mm<br>* Pysy<br>Varia<br>Varia<br>Varia<br>Varia<br>Varia |
|                                                                                     |

 Valitse sidonta-asetus avattavasta Vihkon tulostus-luettelosta. Sivuja arkille-asetus muuttuu automaattisesti asetukseksi 2 sivua/arkki.

### Kopioiden pienentäminen tai suurentaminen (M1130-sarja)

1. Aseta asiakirja skannaustasolle.

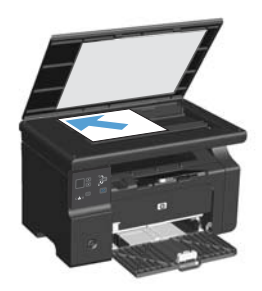

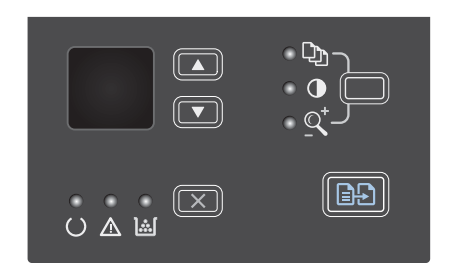

- Suurenna kopiokokoa ylänuolipainike ▲painikkeella tai pienennä kokoa alanuolipainike ▼-painikkeella.
- 4. Aloita kopiointi painamalla Aloita kopiointi Ppppainiketta.

## Kopioiden pienentäminen tai suurentaminen (M1210-sarja)

1. Aseta asiakirja skannaustasolle tai asiakirjansyöttölaitteeseen.

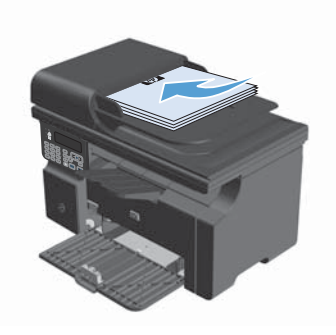

 Avaa Pienennys/suure.-valikko painamalla kerran Kopiointiasetukset painiketta.

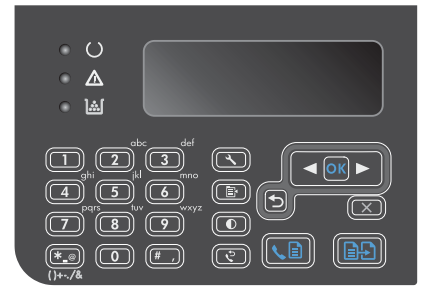

- Valitse oikea pienennys-/suurennusasetus nuolipainikkeilla ja paina OK-painiketta.
- 4. Aloita kopiointi painamalla Aloita kopiointi 🕞 painiketta.

## Kopiointilaadun muuttaminen (M1210-sarja)

 Avaa Kopiolaatu-valikko painamalla Kopiointiasetukset Er-painiketta kaksi kertaa.

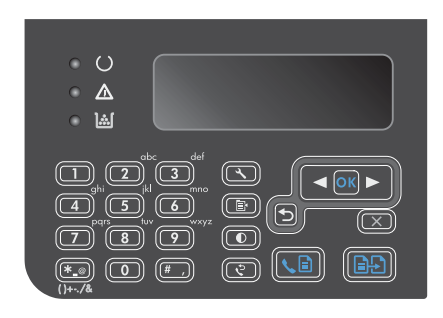

2. Valitse kopiointilaatu nuolipainikkeilla ja paina sitten OK-painiketta.

HUOMAUTUS: Asetus palautuu oletusarvoksi kahden minuutin kuluttua.

# Kaksipuolisen alkuperäisen asiakirjan kopioiminen kaksipuolisena

 Aseta työn ensimmäinen osa skannaustasolle tai asiakirjansyöttölaitteeseen (M1210-sarja).

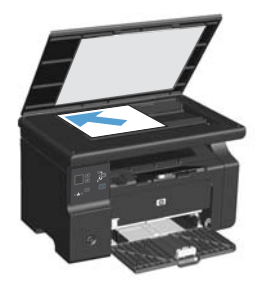

- 2. Paina Aloita kopiointi D-painiketta.
- Käännä alkuperäiskappale ja aseta se uudelleen skannaustasolle tai asiakirjansyöttölaitteeseen.
- 4. Poista kopioitu sivu tulostelokerosta ja aseta se etupuoli alaspäin syöttölokeroon.

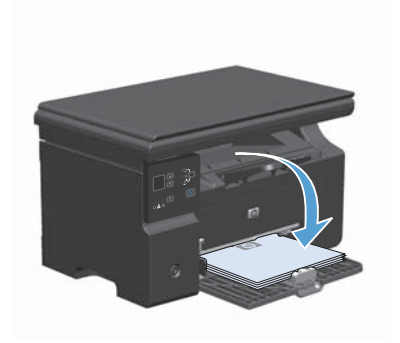

- 5. Paina Aloita kopiointi D-painiketta.
- Poista kopioitu sivu tulostelokerosta ja aseta se sivuun manuaalista lajittelua varten.
- Toista vaiheita 1 6 seuraten alkuperäisen asiakirjan sivujärjestystä, kunnes kaikki sivut on kopioitu.

#### Skannauslaatu

Aikaa myöten skannaustasolle ja valkoiselle muovialustalle saattaa kerääntyä roskia, jotka vaikuttavat skannerin toimintaan. Puhdista skannaustaso ja valkoinen muovilevy seuraavasti.

 Katkaise tuotteesta virta virtakytkimellä ja irrota virtajohto pistorasiasta.

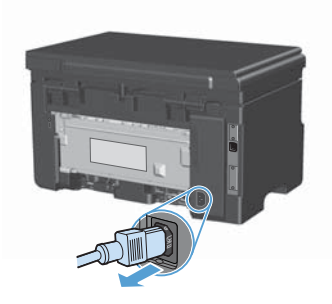

- 2. Avaa skannerin kansi.
- Puhdista skannaustaso ja valkoinen muovilevy pehmeällä liinalla tai sienellä, joka on kostutettu lasinpuhdistukseen tarkoitetulla puhdistusaineella.

VAROITUS: Älä käytä laitteen minkään osan puhdistuksessa hankausaineita, asetonia, bentseeniä, ammoniakkia, etyylialkoholia tai tetrakloridia, koska ne voivat vahingoittaa laitetta. Älä kaada nesteitä suoraan lasille tai levylle. Ne voivat päästä laitteeseen ja vahingoittaa laitetta.

- Ehkäise läiskät kuivaamalla lasi ja valkoinen muovilevy säämiskällä tai selluloosasienellä.
- Kytke laitteen virtajohto pistorasiaan ja kytke laitteeseen virta.

# Faksipuhelinluettelon luominen ja muokkaaminen ohjauspaneelin avulla

 Paina ohjauspaneelin Asetukset painiketta.

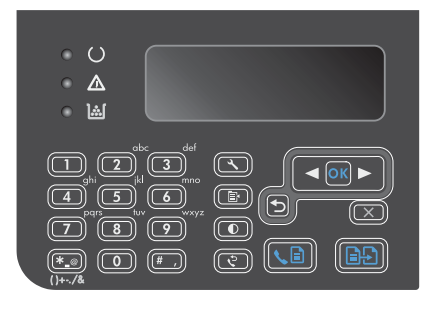

- 2. Valitse nuolipainikkeilla **Puhelinmuistio**valikko ja paina sitten OK-painiketta.
- Valitse nuolipainikkeilla Lisää/Muokkaavalikko ja paina sitten OK-painiketta.
- Kirjoita faksinumero ja nimi ja paina OKpainiketta.

## Faksin lähettäminen tasoskannerilta

1. Aseta asiakirja skannauspuoli alaspäin skanneriin.

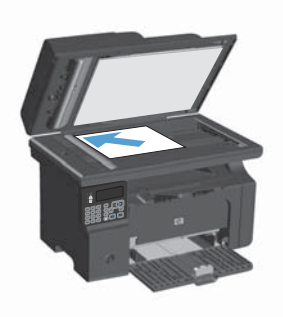

- 2. Paina Asetukset -painiketta.
- Valitse Puhelinmuistio-valikko ja paina OK-painiketta.
- Valitse vastaanottaja luettelosta. Jos luettelossa ei ole vastaanottajaa, valitse numero ohjauspaneelin numeronäppäimistöllä.
- Paina ohjauspaneelin Lähetä faksi painiketta. Laite aloittaa faksityön.

#### Faksaaminen asiakirjansyöttölaitteesta

 Aseta alkuperäiset asiakirjat asiakirjansyöttölaitteeseen faksattava puoli ylöspäin.

> HUOMAUTUS: Asiakirjansyöttölaitteen enimmäiskapasiteetti on 35 arkkia 75 g/ m<sup>2</sup>:n tulostusmateriaalia.

> VAROITUS: Älä käytä sellaisia alkuperäisiä asiakirjoja, joissa on korjausnauhaa, korjauslakkaa, paperiliittimiä tai niittejä. Muutoin laite voi vahingoittua. Älä myöskään aseta asiakirjansyöttölaitteeseen valokuvia tai pienikokoisia tai hauraita alkuperäisiä asiakirjoja.

 Säädä paperinohjaimet napakasti paperia vasten.

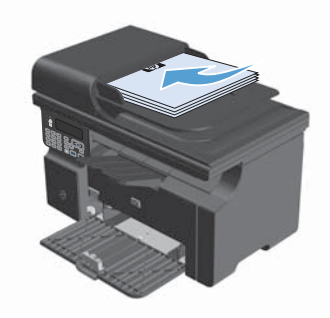

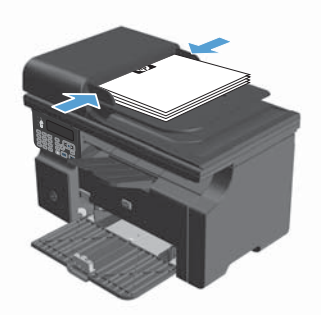

- 3. Paina Asetukset X-painiketta.
- Valitse Puhelinmuistio-valikko ja paina sen jälkeen OK-painiketta.
- Valitse vastaanottaja luettelosta. Jos vastaanottajaa ei ole luettelossa, valitse numero ohjauspaneelin numeronäppäimistöllä.
- Paina ohjauspaneelin Lähetä faksi painiketta. Laite aloittaa faksityön.

© 2016 Copyright HP Development Company, L.P.

www.hp.com

Edition 2, 2/2016 Osanumero: CE841-90948

Windows® on Microsoft Corporationin Yhdysvalloissa rekisteröimä tavaramerkki.

Tämän materiaalin kopioiminen, sovittaminen tai kääntäminen on kiellettyä, paitsi tekijänoikeuslain sallimilla tavoilla.

Tämän asiakirjan sisältämät tiedot voivat muuttua ilman ennakkoilmoitusta.

HP-tuotteiden ja palvelujen takuut rajoittuvat kyseisten tuotteiden ja palvelujen mukana toimitettavissa nimenomaisissa takuulausekkeissa esitettyihin takuisiin. Mitään tämän julkaisun sisältöä ei tule tulkita lisätakuuksi. HP ei ole vastuussa tämän julkaisun mahdollisesti sisältämistä teknisistä tai toimituksellisista virheistä tai puutteista.

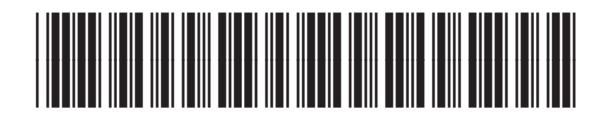

CE841-90948

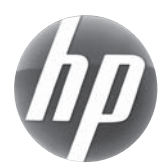